# ScanNet® Group Count Archive Users Guide

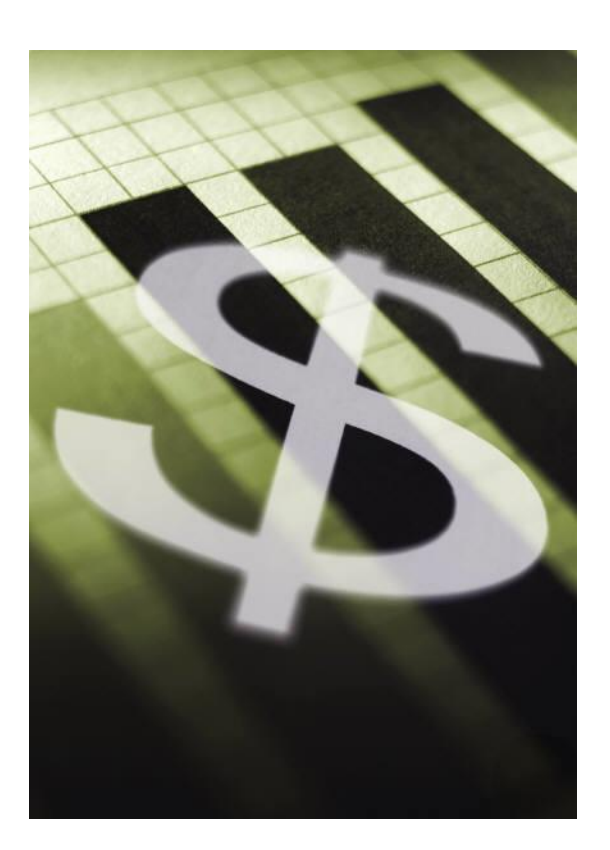

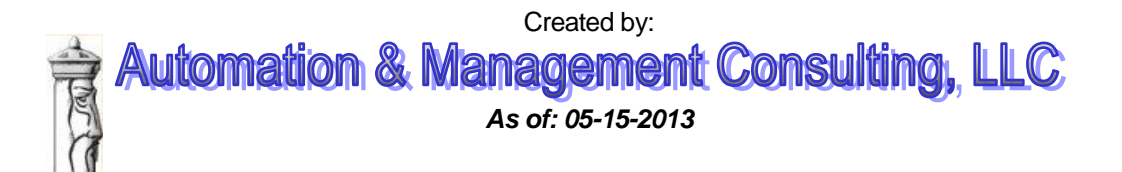

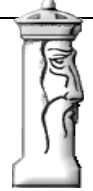

### **Table of Contents**

| Overview                                      | 3    |
|-----------------------------------------------|------|
| Prerequisites                                 | 4    |
| Installation                                  | 4    |
| Setup Parameters                              | 6    |
| Set Program to start monitoring Automatically | 6    |
| Operations                                    | 7    |
| Reporting                                     | 8    |
|                                               | •••• |

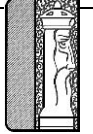

## ScanNet<sub>®</sub> Group Count Archive

#### **Overview**

The ScanNet® Group Count Archive program monitors DBA/Group Counts set-up in ScanNet®. The actual group counts are maintained by ScanNet. See the ScanNet users guide for setup of the group counts.

On a selected interval (15 minutes, 30 minutes or 1 hour) the counts are archived to a special table defined in the ScanNet® database.

The current count along with the minimum and the maximum count achieved in the archive period are captured. If the option 'Save Credential Violators' is checked and the group is in overuse, then the program will archive the list of the credentials associated with the group.

Program can be run on any workstation that has ODBC access to the ScanNet® database.

In addition to monitoring the group counts, the program will also beep whenever any group is at or over its limit and highlight the entry in the monitoring window.

Installation is simple. Run the SETUP program on the provided CD. On first run of the program, the necessary set-up will automatically take place in the ScanNet® database.

Operations are simple as well. After launching the program, you simply click the 'START' button. The program will ask you if you want to do an immediate archive. It is up to the operator if they want to perform that archive.

| 5:10 | roup Count Ai<br>3:30 PM <b>Ch</b>                                                                          | rchive Program                                                                                                    | up Count                                 | s Over Lin                                 | nit                                                                                                    | Rel 05/18/200                                                                                                    |
|------|----------------------------------------------------------------------------------------------------|----------------------------------------------------------------------------------------------------|------------------------------------------|--------------------------------------------|----------------------------------------------------------------------------------------------------|----------------------------------------------------------------------------------------------------|
| Pr   | int Report                                                                                                  | Vhen The Red Light Is Vi                                                                                                    | sible the Process                        | is Waiting, The Gree                       | en Light Indical                                                                                                    | tes that it is                                                                                                    |
| ast  | Checked: 01/2                                                                                               | Wai                                                                                                    |                                          |                                            | Time                                                                                                    | er Interval 10 ÷                                                                                                    |
| Th   | ere are 3 entrie:                                                                                           | s being monitored                                                                                                    | Stop                                     |                                            |                                                                                                    |                                                                                                    |
|      |                                                                                                    | Group Counts Bei                                                                                                    | ng Watched                               |                                            |                                                                                                    |                                                                                                    |
| -    | DBAorGroup 1                                                                                                | D Name                                                                                                    | Group Co                                 | unt Group Limit                            | - Bee                                                                                                    | ep When Counter                                                                                                    |
| -    | Individual                                                                                                  | Individual Card Hold                                                                                                    | ere                                      | 99 100                                     | Exc                                                                                                    | eeds Limit                                                                                                    |
| -    | National                                                                                                    | National Corporation                                                                                                    | 510                                      | 200 200                                    | 🔽 Sav                                                                                                    | e Credential Violators                                                                                                    |
|      | Service                                                                                                    | Service Technicians                                                                                                    |                                          | 299 30                                     |                                                                                                    |                                                                                                    |
|      | 001100                                                                                                    |                                                                                                    |                                          |                                            | 1                                                                                                    | <u>Archive Interval</u>                                                                                                    |
|      |                                                                                                    |                                                                                                    |                                          |                                            | ○ 1 H                                                                                                    | our                                                                                                    |
|      |                                                                                                    | Credentials As                                                                                                    | sociated With DB.                        | A/Group Currently Ir                       | • 1 H                                                                                                    | our                                                                                                    |
|      | Credential ID                                                                                               | Credentials As<br>Date Time In                                                                                                    | sociated With DB.<br>First Name          | A/Group Currently Ir                       | • 1 H                                                                                                    | our<br>Device                                                                                                    |
| •    | Credential ID<br>3                                                                                          | Credentials As<br>Date Time In<br>01/07/2003 07:26 AM                                                                                                    | sociated With DB.<br>First Name<br>Karen | A/Group Currently Ir<br>Last Name<br>Poore | • 1 H<br>n Facility<br>Group ID<br>Individual                                                                                                    | our<br>Device<br>Exit Reader # 14                                                                                                    |
| •    | Credential ID<br>3<br>4                                                                                     | Credentials As<br>Date Time In<br>01/07/2003 07:26 AM<br>01/07/2003 07:26 AM                                                                                                    | sociated With DB.<br>First Name<br>Karen | A/Group Currently Ir<br>Last Name<br>Poore | • 1 H<br>• Facility<br>Group ID<br>Individual<br>Individual                                                                                                    | our<br>Device<br>Exit Reader # 14<br>Smart Pass # 18                                                                                                    |
| •    | Credential ID<br>3<br>4<br>10                                                                               | Credentials As<br>Date Time In<br>01/07/2003 07:26 AM<br>01/07/2003 07:26 AM<br>01/09/2003 09:40 PM                                                                                                    | sociated With DB.<br>First Name<br>Karen | A/Group Currently In<br>Last Name<br>Poore | Facility     Group ID     Individual     Individual     Individual                                                                                                    | our<br>Device<br>Exit Reader # 14<br>Smart Pass # 18<br>Entrance Reader                                                                                                    |
|      | Credential ID<br>3<br>4<br>10<br>17                                                                         | Credentials As<br>Date Time In<br>01/07/2003 07:26 AM<br>01/07/2003 07:26 AM<br>01/09/2003 09:40 PM<br>01/05/2003 06:50 PM                                                                                                    | sociated With DB.<br>First Name<br>Karen | A/Group Currently Ir<br>Last Name<br>Poore | Facility     Group ID     Individual     Individual     Individual     Individual                                                                                                    | Device<br>Exit Reader # 14<br>Smart Pass # 18<br>Entrance Reader<br>Entrance Reader                                                                                                    |
| •    | Credential ID<br>3<br>4<br>10<br>17<br>25                                                                   | Credentials As<br>Date Time In<br>01/07/2003 07:26 AM<br>01/07/2003 07:26 AM<br>01/09/2003 09:40 PM<br>01/05/2003 06:50 PM<br>01/01/2003 07:51 PM                                                                                                    | sociated With DB.<br>First Name<br>Karen | A/Group Currently In<br>Last Name<br>Poore | © 1 H<br>Group ID<br>Individual<br>Individual<br>Individual<br>Individual<br>Individual                                                                                                    | our<br>Device<br>Exit Reader #14<br>Smart Pass #14<br>Entrance Reader<br>Entrance Reader<br>Entrance Reader                                                                                                    |
| •    | Credential ID<br>3<br>4<br>10<br>17<br>25<br>34                                                             | Credentials As<br>Date Time In<br>01/07/2003 07:26 AM<br>01/07/2003 07:26 AM<br>01/09/2003 09:40 PM<br>01/05/2003 06:50 PM<br>01/01/2003 07:51 PM<br>01/09/2003 06:14 PM                                                                                                    | sociated With DB.<br>First Name<br>Karen | A/Group Currently Ir<br>Last Name<br>Poore | © 1 H<br>Facility<br>Group ID<br>Individual<br>Individual<br>Individual<br>Individual<br>Individual                                                                                                    | Device<br>Exit Reader #14<br>Smart Pass #18<br>Entrance Reader<br>Entrance Reader<br>Entrance Reader                                                                                                    |
|      | Credential ID<br>3<br>4<br>10<br>17<br>25<br>34<br>36                                                       | Credentials As<br>Date Time In<br>01/07/2003 07:26 AM<br>01/07/2003 07:26 AM<br>01/05/2003 08:40 PM<br>01/05/2003 06:50 PM<br>01/01/2003 07:51 PM<br>01/09/2003 06:14 PM<br>01/09/2003 05:17 PM                                                                                                    | sociated With DB.<br>First Name<br>Karen | A/Group Currently Ir<br>Last Name<br>Poore | r Facility<br>Group ID<br>Individual<br>Individual<br>Individual<br>Individual<br>Individual<br>Individual<br>Individual                                                                                                    | Our<br>Device<br>Exit Reader # 14<br>Smart Pass # 18<br>Entrance Reader<br>Entrance Reader<br>Entrance Reader<br>Entrance Reader                                                                                                    |
| •    | Credential ID<br>3<br>4<br>10<br>17<br>25<br>34<br>36<br>42                                                 | Credentials As<br>Date Time In<br>01/07/2003 07:26 AM<br>01/07/2003 07:26 AM<br>01/09/2003 09:40 PM<br>01/05/2003 09:50 PM<br>01/05/2003 09:51 PM<br>01/09/2003 09:17 PM<br>01/09/2003 09:17 PM<br>12/13/2002 08:26 PM                                                                                                    | sociated With DB.<br>First Name<br>Karen | A/Group Currently In<br>Last Name<br>Poore | © 1 H<br>Group ID<br>Individual<br>Individual<br>Individual<br>Individual<br>Individual<br>Individual<br>Individual                                                                                                    | Device<br>Exit Reader # 14<br>Smart Pass # 18<br>Entrance Reader<br>Entrance Reader<br>Entrance Reader<br>Entrance Reader<br>Entrance Reader<br>Entrance Reader<br>Entrance Reader                                                                                                    |
|      | Credential ID<br>3<br>4<br>10<br>17<br>25<br>34<br>36<br>42<br>46                                           | Credentials As<br>Date Time In<br>01/07/2003 07:26 AM<br>01/07/2003 07:26 AM<br>01/09/2003 07:26 AM<br>01/01/2003 07:26 PM<br>01/01/2003 07:51 PM<br>01/09/2003 05:17 PM<br>12/13/2002 08:26 PM<br>01/04/2003 08:50 PM                                                                                                    | sociated With DB.<br>First Name<br>Karen | A/Group Currently In<br>Last Name<br>Poore | © 1 H<br>Group ID<br>Individual<br>Individual<br>Individual<br>Individual<br>Individual<br>Individual<br>Individual<br>Individual<br>Individual<br>Individual                                                                                                    | Device<br>Exit Reader # 14<br>Smart Pass # 18<br>Entrance Reader<br>Entrance Reader<br>Entrance Reader<br>Entrance Reader<br>Entrance Reader<br>Entrance Reader<br>Entrance Reader<br>Entrance Reader                                                                                                    |
|      | Credential ID<br>3<br>4<br>10<br>17<br>25<br>34<br>36<br>42<br>46<br>53                                     | Credentials As<br>Date Time In<br>01/07/2003 07:26 AM<br>01/07/2003 07:26 AM<br>01/05/2003 05:50 PM<br>01/05/2003 05:50 PM<br>01/09/2003 05:17 PM<br>01/09/2003 05:17 PM<br>12/13/2002 08:26 PM<br>01/04/2003 08:50 PM<br>01/01/2003 10.49 PM                                                                                                    | sociated With DB.<br>First Name<br>Karen | A/Group Currently In<br>Last Name<br>Poore | Facility     Group ID     Individual     Individual     Individual     Individual     Individual     Individual     Individual     Individual     Individual     Individual     Individual     Individual     Individual                                                                                                    | Device<br>Exit Reader #14<br>Smart Pass #14<br>Entrance Reader<br>Entrance Reader<br>Entrance Reader<br>Entrance Reader<br>Entrance Reader<br>Entrance Reader<br>Entrance Reader<br>Entrance Reader<br>Entrance Reader                                                                                                    |
|      | Credential ID<br>3<br>4<br>10<br>17<br>25<br>34<br>36<br>42<br>46<br>53<br>54                               | Credentials As<br>Date Time In<br>01/07/2003 07:26 AM<br>01/07/2003 07:26 AM<br>01/05/2003 09:40 PM<br>01/05/2003 06:50 PM<br>01/01/2003 07:51 PM<br>01/09/2003 06:14 PM<br>01/09/2003 06:15 PM<br>01/04/2003 08:26 PM<br>01/04/2003 08:26 PM<br>01/04/2003 01:49 PM<br>01/09/2003 01:31 PM                                                                                             | sociated With DB.<br>First Name<br>Karen | A/Group Currently Ir<br>Last Name<br>Poore | © 1 H<br>Group ID<br>Individual<br>Individual<br>Individual<br>Individual<br>Individual<br>Individual<br>Individual<br>Individual<br>Individual<br>Individual                                                                                                    | Device<br>Exit Reader # 14<br>Smart Pass # 18<br>Entrance Reader<br>Entrance Reader<br>Entrance Reader<br>Entrance Reader<br>Entrance Reader<br>Entrance Reader<br>Entrance Reader<br>Entrance Reader<br>Entrance Reader<br>Entrance Reader                                                                                                    |
|      | Credential ID<br>3<br>4<br>10<br>17<br>25<br>34<br>36<br>42<br>46<br>53<br>54<br>65                         | Credentials As<br>Date Time In<br>01/07/2003 07:26 AM<br>01/07/2003 07:26 AM<br>01/09/2003 09:40 PM<br>01/05/2003 06:50 PM<br>01/01/2003 06:17 PM<br>01/09/2003 06:17 PM<br>12/13/2002 08:26 PM<br>01/04/2003 08:50 PM<br>01/04/2003 08:50 PM<br>01/04/2003 09:13 PM<br>01/09/2003 09:13 PM                                                                                             | sociated With DB.<br>First Name<br>Karen | A/Group Currently In<br>Last Name<br>Poore | © 1 H<br>a Facility<br>Group ID<br>Individual<br>Individual<br>Individual<br>Individual<br>Individual<br>Individual<br>Individual<br>Individual<br>Individual<br>Individual<br>Individual                                                                                                    | Device<br>Exit Reader # 14<br>Smart Pass # 18<br>Entrance Reader<br>Entrance Reader<br>Entrance Reader<br>Entrance Reader<br>Entrance Reader<br>Entrance Reader<br>Entrance Reader<br>Entrance Reader<br>Entrance Reader<br>Entrance Reader<br>Entrance Reader                                                                                                    |
|      | Credential ID<br>3<br>4<br>10<br>17<br>25<br>34<br>36<br>42<br>46<br>53<br>54<br>65<br>69                   | Credentials As<br>Date Time In<br>01/07/2003 07:26 AM<br>01/07/2003 07:26 AM<br>01/09/2003 07:26 AM<br>01/09/2003 05:00 PM<br>01/01/2003 05:17 PM<br>01/09/2003 05:17 PM<br>01/09/2003 05:07 PM<br>01/04/2003 08:50 PM<br>01/01/2003 08:50 PM<br>01/04/2003 08:51 PM<br>01/04/2003 08:51 PM<br>01/04/2003 08:51 PM                                                                      | sociated With DB.<br>First Name<br>Karen | A/Group Currently In<br>Last Name<br>Poore | Facility<br>Group ID<br>Individual<br>Individual<br>Individual<br>Individual<br>Individual<br>Individual<br>Individual<br>Individual<br>Individual<br>Individual<br>Individual<br>Individual                                                                                                    | Device<br>Exit Reader #14<br>Smart Pass #18<br>Entrance Reader<br>Entrance Reader<br>Entrance Reader<br>Entrance Reader<br>Entrance Reader<br>Entrance Reader<br>Entrance Reader<br>Entrance Reader<br>Entrance Reader<br>Entrance Reader<br>Entrance Reader<br>Entrance Reader                                                                                                    |
|      | Credential ID<br>3<br>4<br>10<br>17<br>25<br>34<br>36<br>42<br>46<br>53<br>53<br>54<br>65<br>8<br>70        | Credentials As<br>Date Time In<br>01/07/2003 07:26 AM<br>01/07/2003 07:26 AM<br>01/05/2003 08:40 PM<br>01/05/2003 08:50 PM<br>01/01/2003 06:50 PM<br>01/09/2003 06:14 PM<br>01/09/2003 06:17 PM<br>01/04/2003 08:50 PM<br>01/04/2003 08:50 PM<br>01/09/2003 08:31 PM<br>12/31/2002 02:14 PM<br>01/09/2003 08:32 PM<br>01/09/2003 08:29 PM                                               | sociated With DB.<br>First Name<br>Karen | A/Group Currently Ir<br>Last Name<br>Poore | © 1 H<br>Facility<br>Group ID<br>Individual<br>Individual<br>Individual<br>Individual<br>Individual<br>Individual<br>Individual<br>Individual<br>Individual<br>Individual<br>Individual<br>Individual<br>Individual<br>Individual<br>Individual<br>Individual                                                                       | UP<br>Device<br>Exit Reader # 14<br>Smart Pass # 14<br>Entrance Reader<br>Entrance Reader                                                                                                    |
|      | Credential ID<br>3<br>4<br>10<br>17<br>25<br>34<br>36<br>42<br>46<br>53<br>54<br>65<br>65<br>69<br>70<br>73 | Credentials As<br>Date Time In<br>01/07/2003 07:26 AM<br>01/07/2003 07:26 AM<br>01/05/2003 09:40 PM<br>01/05/2003 06:50 PM<br>01/01/2003 07:51 PM<br>01/09/2003 06:17 PM<br>12/13/2002 08:26 PM<br>01/04/2003 08:50 PM<br>01/04/2003 08:50 PM<br>01/09/2003 08:32 PM<br>01/09/2003 08:32 PM<br>01/09/2003 08:32 PM<br>01/09/2003 08:32 PM                                               | sociated With DB.<br>First Name<br>Karen | A/Group Currently In<br>Last Name<br>Poore | © 1 H<br>Facility<br>Group ID<br>Individual<br>Individual<br>Individual<br>Individual<br>Individual<br>Individual<br>Individual<br>Individual<br>Individual<br>Individual<br>Individual<br>Individual<br>Individual<br>Individual<br>Individual<br>Individual<br>Individual<br>Individual<br>Individual<br>Individual<br>Individual | Our  Device Exit Reader # 14 Smart Pass # 18 Entrance Reader Entrance Reader |
|      | Credential ID<br>3<br>4<br>10<br>17<br>25<br>34<br>36<br>42<br>46<br>53<br>54<br>65<br>69<br>70<br>73<br>74 | Credentials As<br>Date Time In<br>01/07/2003 07:26 AM<br>01/07/2003 07:26 AM<br>01/07/2003 07:26 AM<br>01/07/2003 07:26 AM<br>01/07/2003 07:51 PM<br>01/07/2003 05:17 PM<br>01/07/2003 05:17 PM<br>01/07/2003 05:50 PM<br>01/07/2003 05:50 PM<br>01/07/2003 08:50 PM<br>01/07/2003 08:32 PM<br>01/09/2003 08:32 PM<br>01/09/2003 08:32 PM<br>01/07/2003 08:32 PM<br>01/07/2003 08:32 PM | sociated With DB.<br>First Name<br>Karen | A/Group Currently In<br>Last Name<br>Poore | Facility<br>Group ID<br>Individual<br>Individual<br>Individual<br>Individual<br>Individual<br>Individual<br>Individual<br>Individual<br>Individual<br>Individual<br>Individual<br>Individual<br>Individual<br>Individual<br>Individual<br>Individual<br>Individual<br>Individual                                                    | Device<br>Exit Reader #14<br>Smart Pass #18<br>Entrance Reader<br>Entrance Reader                                                                                                    |

There are three options on the screen that the operator can adjust. 'Timer Interval' is the number of seconds between checks of the group counts. 'Beep When Counter Exceeds Limit' check box will silence the beep for group overuse. 'Archive Interval' set the frequency of archiving the counts.

Another feature is the ability to 'watch' which credentials are currently considered 'IN' for a select DBA/Group. If the operator clicks on a group in the 'Group Counts Being Watched' grid, then the grid 'Credentials Associated With DBA/Group Currently In Facility' will be updated and will be continuously upgraded each time the 'Timer Interval' is reached.

The 'Print Report' button in the upper left hand corner will allow the operator to print one of three reports of the archive counts or credential violators over a select time period. The reports can be exported to Excel for further analysis.

C Print 'Maximum' Group Counts Report
 Print 'Standard' Group Count Archive Report
 Print 'Standard' Group Count Archive Report
 Print 'Credential' Violator Report

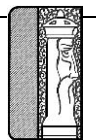

#### Prerequisites

The system requires that ScanNet from Federal APD has been purchased and is installed. All dba/groups have been defined and credentials associated with the DBA/Group desired.

#### Installation

etup will add i

ms to the group shown in the Program Group

Continue Cancel

The installation package consists of eight files.

- Autorun.inf Auto-run file of install files are contained on are movable media such as a DVD
- Setup.Exe Setup executable program
- Setup.lst File containing the listing of the files and locations contained in the install package
- GroupCountArchive.CAB file contains all of the files to be installed as a part of the install execution
- Eula.txt (End User License Agreement) required to acknowledge agree before program can be installed
- Mdac error.jpg picture of an expected error during install
- GroupCountArchive.pdf & Doc Cut sheet documentation for product

To install the application simply click on the setup.exe file on the installation disk or fielder. The application setup will display the following form:

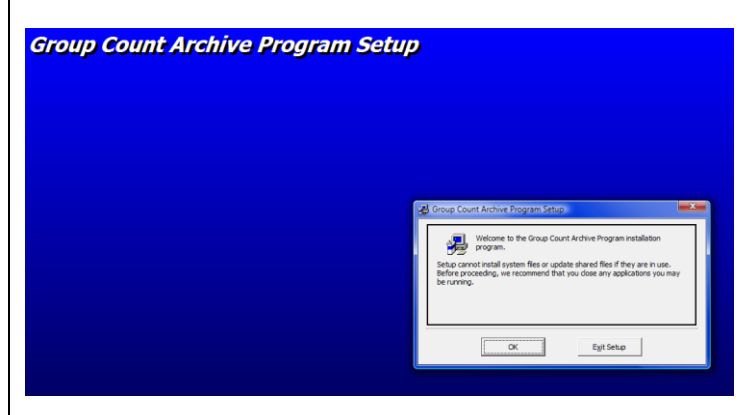

When this page is displayed, click the 'OK' button to start setup procedure.

When you click 'OK' the EULA will be displayed

and the user must acknowledge acceptance of the EULA.

If you 'Decline' the

program will not installed.

| ybSCANNET® GROUP COUNT ARCHEVE PROGRAM.<br>Copyright (C) Automation & Management Consulting, LLC<br>All Rights Reserved                                                                              |                                                                                                    |
|----------------------------------------------------------------------------------------------------|----------------------------------------------------------------------------------------------------|
| **** Scanliet® GROUP COUNT ARCHIVE PROGRAM STAN<br>(Scanliet® is a registered trademark of Federal APD, a Fi                                                                                         | DARD LICENSE ****<br>ideral Signal Company)                                                                                          |
| This loense applies to the standard-loensed version of Sc<br>(hereafter refered to as 'the Program'.                                                                                                 | nNet® GROUP COUNT ARCHEVE Program                                                                                                    |
| Scennet® GROUP COUNT ARCHIVE PROGRAM LICENSE<br>AUTOMATION & MANAGEMENT CONSULTING, LLC.<br>2004 Bings Ave<br>relena, MT 59601<br>406-442-6665                                                       |                                                                                                    |
| You should carefully read the following terms and condition<br>have a different license agreement signed by Automation<br>your use, distribution, or installation of this copy of the Pr<br>License. | ts before using this software. Unless you<br>& Management Consulting, LLC. ("AMC")<br>ogram indicates your acceptance of this        |
| If you do not agree to any of the terms of this License, th<br>of the Program. If you paid AMC or an authorized AMC di<br>return it unused, within thirty (30) days after purchase, fi               | en do not install, distribute or use this copy<br>stributor for this copy individually, you may<br>or a full refund of your payment. |
| Accept                                                                                                    | Dedine                                                                                                    |

Once you accept the EULA, the installation of the application commences and will present the installation form. Examine the form and you can observe the default path or place where the application will be installed.

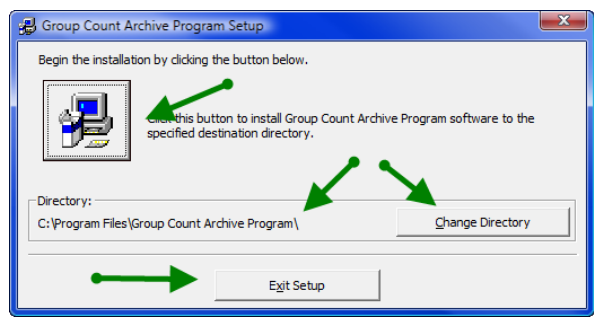

If the operator wants to change the path where the application is installed, select the 'Change Directory' button and specify the new folder.

If the operator want to terminate the install, the operator should click the 'Exit Setup' button.

Once all is confirmed by the operator, they will click the large button (with the computer) in the upper left corner. This will launch the full install package.

Group Count Archive Progr

Group Count Archive Pro

The operator will be presented with the suggested name of the programming group to be shown in the 'All Programs' area. You can change this or leave it the default value. Click 'Continue' to continue installing the application.

On certain Microsoft Operating systems, the install may generate an error when trying to install the Microsoft Data Access Component (MDAC). This error can be ignored by clicking the 'Cancel' button. Setup will continue and complete.

| 8        | HDAC 2.8 RTH<br>MDAC 2.8 RTH is incompatible with this version of Windows. All of its<br>features are currently part of Windows. |
|----------|----------------------------------------------------------------------------------------------------|
| To exit, | , dick Cancel. For more information, click Details.                                                                              |
| E con    | It displey this message agen Letter. Cancel Details                                                                              |
|          | ×                                                                                                    |
| m Setup  |                                                                                                    |

ОК

Automation & Management Consulting, LL 2804 Billings Ave, Helena, MT 59601 • (406) 44 Systems Integration • Custom Programming • P When installation is complete, you will see the following notice. Click 'Ok' to complete the installation process. Installation program will then close. You should now see and icon for the application on your 8 desktop.

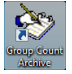

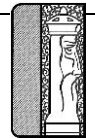

#### **Setup Parameters**

All setup parameters are contained on the monitoring form. The parameters and meanings are as follows:

| 6:21:18 PM C       | eck For Grou          | up Counts      | Over Lim              | it       | Ver 02/16/2012<br>Authenticated |                                |
|--------------------|-----------------------|----------------|-----------------------|----------|---------------------------------|--------------------------------|
| Print Report       | 5/2013 06:21-14 PM    | Activity       |                       | Time     | r Interval 10                   | Frequency to cl<br>group count |
| There are 78 entri | ss being monitore     | Stop Monitor   | Checking Data<br>Stop | E Bee    | p When Counter<br>eeds Limit    |                                |
| DRAgGroup          | D Name                | Group Cou      | nt Group Limit .      | Sav      | e Credential Violators          |                                |
| 159                | Airost                | uloup_cou      |                       |          |                                 | Archive Credentials a          |
| 197                | Airron Airmans        | -              | 0 1                   | Arch     | rive Credentials                | time of violation              |
| 16                 | America West          |                | 0 100                 |          |                                 | N                              |
| 23                 | American              | _              | 0 200                 | <u>e</u> | rchive Interval                 |                                |
| 185                | American Fank         |                | 0 1                   | C 15 M   | finute 🔶                        |                                |
| 51                 | America               |                | 0 500                 | C 201    | lineta                          | Set Archive                    |
| 117                | Americultes           |                | 0 1                   | 10.00    | initiae                         | Frequency                      |
| 46                 | arrenhripht 🗦         | <u>•</u>       | 0 1                   | 0.1H     | our 📃                           |                                |
| 10                 |                       | 5 Ž            |                       |          |                                 |                                |
|                    | Creden 👸              | With DBA       | /Group Currently In   | Facility |                                 |                                |
| Credential ID      | Date Time I           | 👌 🕯 Name       | Last Name             | Group ID | Device 🔺                        |                                |
| 33                 | 06/20/2012 11:1 🚆     |                | Chaney                | 3        | Employee E Ent F                |                                |
| 81                 | 06/20/2012 03:5       | g sy           | Suites                | 188      | Commercial Avi E                |                                |
| 85                 | 06/20/2012 11:4       |                | White                 | 3        | Employee W Ent                  |                                |
| 98                 | 06/20/20              |                | Limousine of Cols     | 188      | Commercial Avi E                |                                |
| 104                | 06/20/2012 05         | 13             | Rental                | 60       | Commercial Avi E                |                                |
| 164                | 06/20/2012 04:12 PM   | wuifield Vila  | Muirfield Village     | 188      | Commercial Avi E                |                                |
| 171                | 06/20/2012 04:10 PM   | My             | Chauffeur             | 188      | Commercial Avi E                |                                |
| 220                | 06/20/2012 02:37 PM   | Blue Lot       | Supervisor            | 164      | Blue Lot Bus Entr               |                                |
| 221                | 06/20/2012 10:06 AM   | Mahder         | Azanaw                | 157      | Employee W Ent                  |                                |
| 285                | 06/08/2012 04:43 PM   | COTA           |                       | 29       | Commercial Avi E                |                                |
| 329                | 06/17/2012 06:37 AM   | Tesfamichale   | Aregay                | 22       | Employee W Ent                  |                                |
| 344                | 06/20/2012 07:02 AM   | Tyler          | Campbell              | 24       | Employee W Ent                  |                                |
| 376                | 06/17/2012 05:16 AM   | WeiLi          | Du                    | 10       | Employee E Ent F                |                                |
| 406                | 06/20/2012 03:26 PM   | A Supreme Limo | Service               | 188      | Commercial Avi E                |                                |
| 421                | 06/20/2012 01:22 PM   | Scott          | Petry                 | 3        | Employee W Ent                  |                                |
| 423                | 06/20/2012 03:25 PM   | Red Roof Inn   | Red Roof Inn          | 188      | Commercial Avi E                |                                |
| 100                | 00 217 20010 10 40 DM | End            | Links                 | 110      | Employee M Ent                  |                                |

Timer Interval - Interval for program to check for changes in the group counts. Value is in seconds with a maximum of 60 seconds. This relates to the frequency that activity occurs and the 'Last Checked' Date and time are updated.

Beep When Counter Exceeds Limit – If checked, at each timer check interval, the program will beep for every group that is currently exceeding it Group Limit.

Save Credential Violators – If checked, at each timer check, if the group count has changed and the count has exceeded the group limit, program records all of the 'IN' credentials associated with the violating group.

Archive Credentials – If checked, whenever the group counts are archived, also archive all credentials currently 'IN' the facility that are assigned to a group.

Archive Interval — Frequency to store the Group Counts. This should be matched with the interval defined for archiving the gate and lane counts in ScanNet. Depending on the selection, the archive will take place on the interval. For instance, if 1 hour is selected, then the archive will occur on the hour, regardless when the monitor was initially started

Start/Stop Button -

Start/Stop Monitor

Used to start the monitoring program or stop it from monitoring.

#### Set Program to start monitoring Automatically

When the program is opened manually, the operator needs to specifically click the start button. At the time the button is clicked, the program will ask the user if they want to archive the counts (and optionally the credentials) immediately. If the operator selects 'Yes' then group counts are archived. Operator will generally select 'No.

It is generally desired to have the application automatically start monitoring and not archive counts immediately. To implement this feature, you need to create a shortcut to the Group Count Archive program 'GroupCountArchive.exe' and add a command line value of 'AUTO' and add to the Startup folder of the operating system.

The shortcut would look something like the following (depending on the operating system). Note the green highlighted area showing the command line parameter.

| Security                   | Details                       | Previous Versions         |
|----------------------------|-------------------------------|---------------------------|
| General                    | Shortcut                      | Compatibility             |
| G 🕅                        | roupCountArchive.exe -        | Shortcut                  |
| Target type:               | Application                   |                           |
| Target location            | Group Count Archive F         | Program                   |
| Target:                    | Archive Program\Grou          | pCountArchive.exe" AUTO   |
| Start in:<br>Shortcut key: | "C:\Program Files\Gro<br>None | up Count Archive Program' |
| Run:                       | Normal window                 | •                         |
| Comment:                   |                               |                           |
| Open File L                | ocation Change Id             | con Advanced              |
|                            |                               |                           |
|                            |                               |                           |
|                            |                               |                           |
|                            |                               |                           |

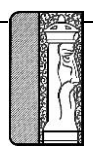

#### Operations

The Group Count Archive program must be running at all times in order to be able to archive the group counts. It can be minimized. Program should be setup such that it will restart anytime the ScanNet server is restarted.

When the archive program is active, the operational form will look as shown at the right:

Note: The first time the application is run, it will perform the necessary database setup required for operations.

When the program is active, it will:

- Look at the time clock, If the specified time interval had been reached
  - o archive all group counts
  - If 'Archive Credentials' is checked, then record all credentials 'IN' the facility for all of the groups
- Timer Interval Occurs
  - Look at the current counts for each group
    - If a count exceeds the specified threshold for a group
      - Beep if 'Beep When Count Exceed Limit' is checked
      - Save all credentials associated with the group that are currently 'IN' the facility
      - Highlight the Group in the list so the operator can visually see which counts are over limit
      - All other normal operations of ScanNet related to Group Counts will also occur

| Group Count A     | Archive Program      |                   |                     |           |                       |
|-------------------|----------------------|-------------------|---------------------|-----------|-----------------------|
| 6.21:18 PM C      | heck For Gro         | up Counts         | Over Lim            | it        | Ver 02/16/20          |
| -                 |                      |                   |                     |           | Authenticate          |
| Print Report      |                      |                   |                     |           |                       |
|                   |                      |                   |                     | Time      | v Interval            |
|                   | E 10050 00-05-14 Dec |                   |                     |           | [seconds]             |
| st checked us/    | 10/2013 06:21:14 PM  |                   | Checking Data       |           |                       |
|                   |                      |                   | ·····               |           |                       |
| here are 78 entri | es being monitored   |                   | Stop                | - Bee     | ep When Counter       |
|                   | Group Coupts Re      | ing Watched       |                     | Exc       | eed: Limit            |
| DBasCaure         | ID Name              | Court Cou         | A Course Line       | - I       | on Condential Violato |
| 150               | Aireat               | Gibup_cou         | 0 5000              | • • • • • |                       |
| 187               | áirTran áinuain      |                   | 0 1                 | Arc Arc   | hive Credentials      |
| 16                | America West         |                   | 0 100               |           |                       |
| 23                | American             |                   | 0 200               | 1.1       | Archive Interval      |
| 185               | American Eagle Airli | 290               | 0 1                 | C 15      | Minute                |
| 51                | American-OBE         |                   | 0 500               | C 30      | Minute                |
| 117               | Amerisuites          |                   | 0 1                 |           |                       |
| 46                | argenbright          |                   | 0 1                 | · • 1H    | our                   |
| 1.00              | Indiana i            |                   | al sal              |           |                       |
| 10.0.000          | Credentials As       | sociated With DBA | /Group Currently In | Facility  | 10                    |
| Liedenhal ID      | 06/20/2012 11:10 AM  | Adam              | Change Last Name    | 2         | Employee E Ent B      |
| 81                | 06/20/2012 03:55 PM  | Embarru           | Suites              | 199       | Comparcial Avi E      |
| 85                | 06/20/2012 11:41 AM  | Travis            | White               | 3         | Employee W Ent        |
| 98                | 06/20/2012 05:25 PM  | American          | Limousine of Cols   | 188       | Commercial Avi E      |
| 104               | 06/20/2012 05:41 PM  | Thrifty Car       | Rental              | 60        | Commercial Avi E      |
| 164               | 06/20/2012 04:12 PM  | Muifield Villa    | Muifield Village    | 188       | Commercial Avi E      |
| 171               | 06/20/2012 04:10 PM  | My                | Chauffeur           | 188       | Commercial Avi E      |
| 220               | 06/20/2012 02:37 PM  | Blue Lot          | Supervisor          | 164       | Blue Lot Bus Entr     |
| 221               | 06/20/2012 10:06 AM  | Mahder            | Azanaw              | 157       | Employee W Ent        |
| 285               | 06/08/2012 04:43 PM  | COTA              |                     | 29        | Commercial Avi E      |
| 329               | 06/17/2012 06:37 AM  | Testamichale      | Aregay              | 22        | Employee W Ent        |
| 344               | 06/20/2012 07:02 AM  | Tyler             | Campbell            | 24        | Employee W Ent        |
| 376               | 06/17/2012 05:16 AM  | WeiLi             | Du                  | 10        | Employee E Ent F      |
| 406               | 06/20/2012 03:26 PM  | A Supreme Limo    | Service             | 188       | Commercial Avi E      |
| 421               | 06/20/2012 01:22 PM  | Scott             | Petry               | 3         | Employee W Ent        |
| 423               | 06/20/2012 03:25 PM  | Red Roof Inn      | Red Roof Inn        | 188       | Commercial Avi E      |
|                   |                      |                   |                     |           |                       |

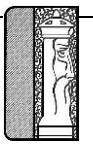

#### Reporting

There are 8 different reports that can be generated from the captured data. Reports can be generated while the monitor is running. To get to the report menu, click the monitor form. The 'Select Report to Print' form will be displayed.

| monitor form. The 'Select Report to Print' for                     | n will be displayed.                                                                                                    |
|--------------------------------------------------------------------|----------------------------------------------------------------------------------------------------|
| Beginning Group ID                                                 | Before any report is printed, the operator should select the Group ID                                                                    |
|                                                                    | range. This defaults to all groups. Next the operator should select the                                                                  |
| Beginning Date                                                     | date range for the archive data.                                                                                                    |
| Ending Date                                                        | Demember all of these reports will only report on data archived by                                                                       |
| U5/16/2013                                                         | the program. If the program is not running, then no data archived by                                                                     |
| <ul> <li>Print 'Maximum' Group Counts Report With Times</li> </ul> | for that period.                                                                                                    |
| Print 'Maximum' Group Counts Report With Totals                    |                                                                                                    |
| O Print 'Standard' Group Count Archive Report                      | For samples of each report, see the following pages.                                                                                     |
| <ul> <li>Print 'Credential' Violator Report</li> </ul>             |                                                                                                    |
| Print Count of Active Parkers During Each Hour                     |                                                                                                    |
| Print Active Hours User is in Garage                               |                                                                                                    |
| Print Active Users During Each Hour                                |                                                                                                    |
| Process and Print Inactive Cards                                   |                                                                                                    |
| [ Drink Damaska]                                                   |                                                                                                    |
|                                                                    |                                                                                                    |
| The first two reports will summarize by hour (                     | regardless of the archive interval selected in setup) the count for each                                                                 |
| group on the hour and the time when the max                        | kimum count occurred.                                                                                                    |
| Print 'Maximum' Group Counts Report With Times     One row per hou | r showing group counts on the hour for each group and when, in the                                                                       |
| previous hour, the maximum count occurred.                         | A 'total' line per day per group showing the maximum count and time                                                                      |
| when it occurred that Maximum Group Counts Arch                    | ive By Hour day. Report Title is:                                                                                                    |
|                                                                    | ir showing the group counts on the bour for each group. A total for each                                                                 |
| day is also printed showing the maximum cou                        | in for the group.                                                                                                    |
| Report Title is: Maximum Group Counts Archive By Hou               | r With Totals                                                                                                    |
| •                                                                  |                                                                                                    |
| Print 'Standard' Group Count Archive Report For each day, for      | each Group, will print a row with statistics for each archive interval and                                                               |
| a daily 'total'. Each row contains the archive                     | time, group count, group limit, and minimum count for that hour, time                                                                    |
| MINIMUM OCCUFFED, MAXIMUM COUNT FOR THAT F                         | our, time max occurred.                                                                                                    |
|                                                                    |                                                                                                    |
| C Print "Credential" Violator Report Report Report is related      | to the parameter check box 'Archive Violators'. For select time period                                                                   |
| and groups will create a detailed report of the                    | credentials 'IN' the facility at the time that the limit was exceeded.                                                                   |
| Report can be quite lengthy but also can be u                      | ised to properly document over-use by a group.                                                                                           |
| Report Title is: Credential Violator Report                        |                                                                                                    |
| Print Count of Active Parkers During Each Hour Report is related   | to the parameter check box 'Archive Credentials' Report will generate                                                                    |
| per group, a row per archive interval that will                    | show the count at that interval period and the maximum count for the                                                                     |
| interval. Each row will contain the time of the                    | interval, group count and maximum count.                                                                                                 |
| Report Title is: Count of Active Parkers During Each Hour I        | Report                                                                                                    |
|                                                                    | to the newspaper should have (Arabine Oradouticle). Demonstration (U.S. 1997)                                                            |
| each hour in a given day, a listing of each cro                    | to the parameter check box Archive Credentials'. Report will show, for dential and an indicator as to the hours when the user was in the |
| garage. Can be use to better document over                         | use for the organization responsible for the group.                                                                                      |
| Report Title is: Active Hours User is in Garage Report             |                                                                                                    |

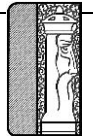

| Page | 9 |
|------|---|
|      | - |

Print Active Users During Each Hour
 Report is related to the parameter check box 'Archive Credentials'. Report shows, for a given archive time, a list of the credentials that were in the facility.
 Report Title is: <u>Active Users During Each Hour Report</u>

<sup>•</sup> Process and Print Inactive Cards Using the option is actually a process followed by a report. The process will examine all credentials for the specified groups and determine the credentials that were not used during the time period specified. The report will be generated after processing the data.

Report Title is: Inactive Cards Report

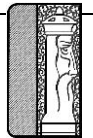

|                            |                  | Gro                              | up Cour                   | nts Ar          | chive I                  | Report                                 |                 |                                        |
|----------------------------|------------------|----------------------------------|---------------------------|-----------------|--------------------------|----------------------------------------|-----------------|----------------------------------------|
|                            |                  | Beginning Grou<br>Beginning Date | p<br>01/12/2004           | Endi<br>4 Endi  | ng Group<br>ing Date     | 77777777777777777777777777777777777777 |                 |                                        |
|                            |                  |                                  |                           |                 |                          |                                        | Printed On:     | 01/16/2004                             |
| Group Name                 |                  |                                  | DBA/Grou                  | ip ID           |                          |                                        |                 |                                        |
| Individual Card H          | olders           |                                  | Individual                |                 |                          |                                        |                 |                                        |
| 01/12/2004                 |                  |                                  |                           |                 |                          |                                        |                 |                                        |
| Time Archiv<br>11:00:00 AM | ved              | Group Count<br>99                | <u>Group Limit</u><br>100 | Min Value<br>99 | Min Date/T<br>01/12/2004 | <u>ime</u><br>11:28:00AM               | Max Value<br>82 | Max Date/Time<br>01/12/2004 11:28:00A/ |
| 11:45:00 AM                |                  | 99                               | 100                       | 92              | 01/12/2004               | 11:44:00AM                             | 83              | 01/12/2004 11:44:00AM                  |
| 12:00:00 PM                | 1                | 99                               | 100                       | 99              | 01/12/2004               | 11:53:00AM                             | 99              | 01/12/2004 11:53:00AM                  |
| 12:15:00 PM                | l.               | 99                               | 100                       | 99              | 01/12/2004               | 12:13:00PM                             | 999             | 01/12/2004 12:13:00P                   |
| 12:30:00 PM                | 6                | 99                               | 100                       | 94              | 01/12/2004               | 12:13:00PM                             | 99              | 01/12/2004 12:13:00P                   |
| 12:45:00 PM                | i.               | 99                               | 100                       | 99              | 01/12/2004               | 12:13:00PM                             | 99              | 01/12/2004 12:13:00P                   |
| 01:00:00 PM                | E                | 99                               | 100                       | 99              | 01/12/2004               | 12:13:00PM                             | 99              | 01/12/2004 12:13:00P                   |
| 01:15:00 PM                | l.               | 99                               | 100                       | 99              | 01/12/2004               | 12:13:00PM                             | 99              | 01/12/2004 12:13:00P                   |
| 01:30:00 PM                | E                | 99                               | 100                       | 99              | 01/12/2004               | 02:47:00PM                             | 99              | 01/12/2004 02:47:00P                   |
| 01:45:00 PM                | l.               | 99                               | 100                       | 99              | 01/12/2004               | 02:49:00PM                             | 99              | 01/12/2004 02:49:00P                   |
| 02:00:00 PM                | 6                | 99                               | 100                       | 99              | 01/12/2004               | 02:51:00PM                             | 105             | 01/12/2004 02:51:00P                   |
| 02:30:00 PM                | Ú.               | 99                               | 100                       | 99              | 01/12/2004               | 02:52:00PM                             | 99              | 01/12/2004 02:52:00P                   |
| 03:00:00 PM                | 1                | 99                               | 100                       | 99              | 01/12/2004               | 02:52:00PM                             | 99              | 01/12/2004 02:52:00P                   |
| 11:00:00 PM                | l.               | 99                               | 100                       | 99              | 01/12/2004               | 02:52:00PM                             | 99              | 01/12/2004 02:52:00P                   |
| 01/12/2004                 | -                | <u></u>                          | 12                        |                 |                          | 3 <u>.</u>                             |                 |                                        |
|                            | Minimum          | 99.00                            | Ŧ                         | 92.00           |                          | 6                                      | 82.00           |                                        |
| Individual Card He         | Maximum<br>Idors | 33.00                            | <u>-</u>                  | 33.00           | 8                        | -                                      | 333.00          |                                        |
| inaliyiddai Card Ho        | Minimum          | 99.00                            | 8 <u>0</u><br>32          | 92.00           |                          |                                        | 82.00           |                                        |
|                            | Maximum          | 99.00                            |                           | 99.00           |                          |                                        | 999.00          |                                        |

Parkway Corporation

Parkway

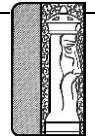

| 7             | Beginning Group<br>Ending Group: | ):<br>            | Beginning Arc<br>Ending Archiv | e Date: 01/12/2004<br>late: 01/12/2004 | Printed on: 04/08/2004 |
|---------------|----------------------------------|-------------------|--------------------------------|----------------------------------------|------------------------|
| DATE: 01/12/2 | 004                              | Ι                 |                                |                                        |                        |
| Group Name    | Individual                       | National          | Service                        |                                        |                        |
| lour of Day   | Card Holders                     | corporation       | rechnicians                    |                                        |                        |
| 00:00 - 01:00 | 15<br>12:00:00AM                 | 35<br>12:00:00AM  | 5<br>12:00:00AM                |                                        |                        |
| 01:00 - 02:00 | 5<br>01:00:00AM                  | 8<br>01:00:00AM   | 0<br>01:00:00AM                |                                        |                        |
| 02:00 - 03:00 | 5<br>02:00:00AM                  | 8<br>02:00:00AM   | 1<br>02:13:00AM                |                                        |                        |
| 03:00 - 04:00 | 5<br>03:13:00AM                  | 8<br>03:00:00AM   | 1<br>03:00:00AM                |                                        |                        |
| 04:00 - 05:00 | 4<br>04:00:00AM                  | 1<br>04:13:00AM   | 1<br>04:00:00AM                |                                        |                        |
| 05:00 - 06:00 | 4<br>05:00:00AM                  | 1<br>05:00:00AM   | 1<br>05:00:00AM                |                                        |                        |
| 06:00 - 07:00 | 25<br>06:49:00AM                 | 50<br>06:49:00AM  | 9<br>06:49:00AM                |                                        |                        |
| 07:00 - 08:00 | 75<br>07:56:00AM                 | 150<br>07:56:00AM | 19<br>07:52:00AM               |                                        |                        |
| 08:00 - 09:00 | 81<br>08:52:00AM                 | 163<br>08:44:00AM | 29<br>08:44:00AM               |                                        |                        |
| 09:00 - 10:00 | 80<br>09:00:00AM                 | 165<br>09:28:00AM | 30<br>09:28:00AM               |                                        |                        |
| 10:00 - 11:00 | 90<br>10:03:00AM                 | 165<br>10:28:00AM | 33<br>10:30:00AM               |                                        |                        |
| 11:00 - 12:00 | 79<br>11:00:00AM                 | 167<br>11:03:00AM | 29<br>11:00:00AM               |                                        |                        |

C:\Framework\GroupCountArchive\GroupCountsArchiveMax.rpt

Page: 1

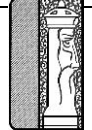

#### • Page 12

| Count of .    | Active Park | ers During Each H | our Report       |
|---------------|-------------|-------------------|------------------|
| OBE           |             |                   |                  |
| Date          | <u>Hour</u> | Active Parkers    | <u>Max Value</u> |
| 05/16/2013    | 08:35 AM    | 0                 | 0                |
| 05/16/2013    | 08:37 AM    | 0                 | 0                |
| 05/16/2013    | 08:38 AM    | 0                 | 0                |
| 05/16/2013    | 08:40 AM    | 0                 | 0                |
| Rural Metr    | o Security  |                   |                  |
| Date          | Hour        | Active Parkers    | <u>Max Value</u> |
| 05/16/2013    | 08:35 AM    | 0                 | 0                |
| 05/16/2013    | 08:37 AM    | 0                 | 0                |
| 05/16/2013    | 08:38 AM    | 0                 | 0                |
| 05/16/2013    | 08:40 AM    | 0                 | 0                |
| Ind ep end en | ce A ir     |                   |                  |
| Date          | Hour        | Active Parkers    | <u>Max Value</u> |
| 05/16/2013    | 08:35 AM    | 0                 | 0                |
| 05/16/2013    | 08:37 AM    | 0                 | 0                |
| 05/16/2013    | 08:38 AM    | 0                 | 0                |
| 05/16/2013    | 08:40 AM    | 0                 | 0                |
| Deactiv a ted |             |                   |                  |
| Date          | <u>Hour</u> | Active Parkers    | <u>Max Value</u> |
| 05/16/2013    | 08:35 AM    | 0                 | 0                |
| 05/16/2013    | 08:37 AM    | 0                 | 0                |
| 05/16/2013    | 08:38 AM    | 0                 | 0                |
| 05/16/2013    | 08:40 AM    | 0                 | 0                |

Contractor

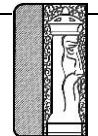

| Active Hours User Is In Garage |                |                                                   |            |     |     |                          |            |            |     |               |                                              |            |     |       |        |       |       |     |       |
|--------------------------------|----------------|---------------------------------------------------|------------|-----|-----|--------------------------|------------|------------|-----|---------------|----------------------------------------------|------------|-----|-------|--------|-------|-------|-----|-------|
|                                |                | Beginning Date and Time:<br>Ending Date and Time: |            |     |     | 04/02/2009<br>04/03/2009 |            |            |     |               | Beginning Group:<br>Ending Group: 7222722722 |            |     |       |        |       |       |     |       |
| Card#                          | Parker Name    | Date                                              | <u>1AM</u> | 2AM | 3AM | 4AM                      | <u>5AM</u> | <u>6AM</u> | 7AM | [ <u>8</u> A] | <u>M 9AM 10AM 11AM 12PM 1PM 2PM 3PM 4PM</u>  | <u>5PM</u> | 6PM | 7PM   | 8PM 9  | PM 10 | )PM   | 1PM | 12A M |
| 10000                          | Ann Callahan   | 04/02/2009<br>04/03/2009                          | x          | x   | x   | x                        | x          | x          | x   | x             |                                              | x          | x   | x     | x      | x     | x     | x   | x     |
| 10001                          | Belynda Walls  | s<br>04/02/2009<br>04/03/2009                     | x          | x   | x   | x                        | x          | x          | x   | x             |                                              | x          | x   | x     | x      | x     | x     | x   | x     |
| 10002                          | Bob Peters     | 04/02/2009<br>04/03/2009                          | x          | x   | x   | x                        | x          | x          | x   | x             |                                              | x          | x   | x     | x      | x     | x     | x   | x     |
| 10003                          | Bruce Heskett  | 04/02/2009<br>04/03/2009                          | x          | x   | x   | x                        | x          | x          | x   | x             |                                              | x          | x   | x     | x      | x     | x     | x   | x     |
| 10005                          | David Holmar   | 04/02/2009<br>04/03/2009                          | x          | x   | x   | x                        | x          | x          | x   | x             |                                              | x          | x   | x     | x      | x     | x     | x   | x     |
| 10006                          | Deborra Cogh   | ill<br>04/02/2009<br>04/03/2009                   | x          | x   | x   | x                        | x          | x          | x   | x             |                                              | x          | x   | x     | x      | x     | x     | x   | x     |
| 10007                          | Franco Rigor   | 04/02/2009<br>04/03/2009                          | x          | x   | x   | x                        | x          | x          | x   | x             |                                              | x          | x   | x     | x      | x     | x     | x   | x     |
| 10009                          | James Lovett   | 04/02/2009<br>04/03/2009                          | x          | x   | x   | x                        | x          | x          | x   | x             |                                              | x          | x   | x     | x      | x     | x     | x   | x     |
| 10012                          | Jason Brantley | 04/02/2009                                        |            |     |     |                          |            |            |     |               |                                              | x          | x   | x     | x      | x     | x     | x   |       |
| Ve                             | r 03/26/2009   |                                                   |            |     |     |                          |            | P          | age | 1             |                                              |            |     | Print | ed On: | 04/   | 03/20 | )9  |       |
|                                |                |                                                   |            |     |     |                          |            |            |     |               |                                              |            |     |       |        |       |       |     |       |
|                                |                |                                                   |            |     |     |                          |            |            |     |               |                                              |            |     |       |        |       |       |     |       |
|                                |                |                                                   |            |     |     |                          |            |            |     |               |                                              |            |     |       |        |       |       |     |       |
|                                |                |                                                   |            |     |     |                          |            |            |     |               |                                              |            |     |       |        |       |       |     |       |
|                                |                |                                                   |            |     |     |                          |            |            |     |               |                                              |            |     |       |        |       |       |     |       |
|                                |                |                                                   |            |     |     |                          |            |            |     |               |                                              |            |     |       |        |       |       |     |       |
|                                |                |                                                   |            |     |     |                          |            |            |     |               |                                              |            |     |       |        |       |       |     |       |

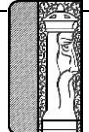

|              | Active Users During Each Hour         |                            |  |  |  |  |  |  |
|--------------|---------------------------------------|----------------------------|--|--|--|--|--|--|
|              | Beginning Date and Time: 04/03/2009   | Beginning Group:           |  |  |  |  |  |  |
|              | Ending Data and Time: 04/03/2009      | Ending Crown:              |  |  |  |  |  |  |
|              | Ending Date and Time: 04/05/2009      | Ending Group: 22.22.22.22. |  |  |  |  |  |  |
| Date         | Hour Name                             | Card Number                |  |  |  |  |  |  |
| 04/03/2009   | 12:00 AM                              |                            |  |  |  |  |  |  |
| 0403/2007    | Thuy Nauvan                           | 10192                      |  |  |  |  |  |  |
|              | Barth Oslon                           | 10792                      |  |  |  |  |  |  |
|              | Lionel Greaves                        | 10239                      |  |  |  |  |  |  |
|              | Shared Card 36-02-1                   | 10269                      |  |  |  |  |  |  |
|              | Mike Sutton                           | 10417                      |  |  |  |  |  |  |
|              | Nancy Nuerenberg                      | 10252                      |  |  |  |  |  |  |
|              | Shared Card 36-02-2                   | 10270                      |  |  |  |  |  |  |
|              | David Nelson                          | 10111                      |  |  |  |  |  |  |
|              | Jennifer Martin                       | 10129                      |  |  |  |  |  |  |
|              | A lex andra Johnston                  | 10199                      |  |  |  |  |  |  |
|              | Marityn Affes<br>Shared Card 36-02-03 | 10244                      |  |  |  |  |  |  |
|              | Shared Card AG - A                    | 10323                      |  |  |  |  |  |  |
|              | Thomas Brown                          | 10327                      |  |  |  |  |  |  |
|              | Shared Card - MW - 3                  | 10450                      |  |  |  |  |  |  |
|              | Jason Brantley                        | 10012                      |  |  |  |  |  |  |
|              | Cheri Haigood                         | 10039                      |  |  |  |  |  |  |
|              | Yu Tran                               | 10087                      |  |  |  |  |  |  |
|              | Chris McCormack                       | 10105                      |  |  |  |  |  |  |
|              | Judy Nguyen                           | 10136                      |  |  |  |  |  |  |
|              | Marla Villanueva                      | 10157                      |  |  |  |  |  |  |
|              | Kobert Berg                           | 10174                      |  |  |  |  |  |  |
|              | I onsuk Munro                         | 10740                      |  |  |  |  |  |  |
|              | Brian Torgerson                       | 10344                      |  |  |  |  |  |  |
|              | Jeremias Adowa                        | 10379                      |  |  |  |  |  |  |
|              | Maureen Mitchell                      | 10414                      |  |  |  |  |  |  |
|              | Ivan Landretrh                        | 10122                      |  |  |  |  |  |  |
|              | Kendall Bateman                       | 10140                      |  |  |  |  |  |  |
|              | Mark Patterson                        | 10156                      |  |  |  |  |  |  |
|              | Rebecca Venishnick                    | 10173                      |  |  |  |  |  |  |
|              | Jill Hall                             | 1019/                      |  |  |  |  |  |  |
|              | Richard Coolay                        | 10255                      |  |  |  |  |  |  |
|              | Mari Grace Razote                     | 10281                      |  |  |  |  |  |  |
|              | Mary Caliyo                           | 10413                      |  |  |  |  |  |  |
|              | John Craddock                         | 10445                      |  |  |  |  |  |  |
|              | Deanna Billington                     | 10025                      |  |  |  |  |  |  |
|              | Joanna Satterwhite                    | 10132                      |  |  |  |  |  |  |
|              | Margaret(Peg) McGuire                 | 10151                      |  |  |  |  |  |  |
|              | Peter Jendro                          | 10169                      |  |  |  |  |  |  |
|              | Betty Birk                            | 10333                      |  |  |  |  |  |  |
|              | Joseph winkler                        | 10462                      |  |  |  |  |  |  |
|              | Sheree Bell                           | 10009                      |  |  |  |  |  |  |
|              | Tatsuro Miyazaki                      | 10031                      |  |  |  |  |  |  |
|              | Chervl Freeman                        | 10206                      |  |  |  |  |  |  |
|              | Shared Card AG - 8                    | 10327                      |  |  |  |  |  |  |
|              | Barbara Potter                        | 10394                      |  |  |  |  |  |  |
|              | Tymony Sharon                         | 10019                      |  |  |  |  |  |  |
|              | Pamela Brown                          | 10027                      |  |  |  |  |  |  |
|              | Jack Wiser                            | 10055                      |  |  |  |  |  |  |
|              | Alice Doi<br>Gary Strand              | 10091<br>10218             |  |  |  |  |  |  |
|              | -                                     |                            |  |  |  |  |  |  |
| Ver 03/26/20 | 009                                   | 1 Printed On: 04/03/2009   |  |  |  |  |  |  |
|              |                                       |                            |  |  |  |  |  |  |

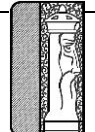

#### **Inactive Cards Report**

Beginning Date: 08/01/2009

| Ending Date: 08               | 8/31/2009 |          |                        |                 |
|-------------------------------|-----------|----------|------------------------|-----------------|
| Parker Name                   | Card #    | Validity | Last Access Date /Time | Group ID        |
| No Patron Name                | 0         | ISSU     |                        | Bank of America |
| Carmeleta Aguilar             | 10205     | ISSU     |                        | Bank of America |
| BOA Contractor Ask Delivary 2 | 10389     | ISSU     | 06/08/2009 11:55:00AM  | Bank of America |
| Ninh Bui                      | 10070     | ISSU     | 10/20/2009 12:01:00AM  | Bank of America |
| Andrea Bunch                  | 10490     | ISSU     | 10/20/2009 06:46:00AM  | Bank of America |
| Chandara Chhom                | 10102     | ISSU     | 10/14/2009 07:33:00PM  | Bank of America |
| John Craddock                 | 10445     | ISSU     | 07/30/2009 06:21:00PM  | Bank of America |
| Mario Cruz                    | 10247     | ISSU     | 04/10/2009 04:08:00AM  | Bank of America |
| Randy Daniels                 | 10064     | ISSU     | 10/18/2009 12:24:00PM  | Bank of America |
| Stefani DeCamp                | 10186     | ISSU     |                        | Bank of America |
| Austen Eddy                   | 10839     | ISSU     | 10/16/2009 06:45:00PM  | PPD             |
| BoA Contractor EMS            | 10366     | ISSU     | 06/05/2009 11:54:00AM  | Bank of America |
| Steven Funk                   | 10470     | ISSU     | 10/20/2009 07:09:00AM  | Bank of America |
| Briggs Garret                 | 10050     | ISSU     | 07/30/2009 03:04:00PM  | Bank of America |
| Rick Holt                     | 10017     | ISSU     |                        | Bank of America |
| Tien Huynh                    | 10493     | ISSU     | 07/20/2009 05:11:00PM  | Bank of America |
| Nancy Kim                     | 10024     | ISSU     | 10/20/2009 08:13:00AM  | Bank of America |
| Jennifer Kocir                | 10466     | ISSU     | 09/10/2009 01:38:00PM  | Bank of America |
| Kevin Kralman                 | 10021     | ISSU     | 10/16/2009 05:06:00PM  | Bank of America |
| Kin-Ting Lui                  | 10476     | ISSU     | 07/07/2009 08:24:00PM  | Bank of America |
| BoA Contractor Postal Express | 10367     | ISSU     | 06/26/2009 06:52:00AM  | Bank of America |
| Stacy Reid                    | 10344     | ISSU     | 10/20/2009 09:16:00AM  | Bank of America |
| Kathleen Thomas               | 10432     | ISSU     | 10/20/2009 06:50:00AM  | Bank of America |
| Charyiss Traxler              | 10103     | ISSU     | 10/20/2009 08:25:00AM  | Bank of America |
| BoA Contrator Tricor          | 10368     | ISSU     | 07/17/2009 11:56:00AM  | Bank of America |
| Haileen Valdez                | 10054     | ISSU     | 10/19/2009 10:00:00PM  | Bank of America |
| Mari Wirta - BA - 3           | 10458     | ISSU     |                        | Bank of America |
| Mari Wirta                    | 10025     | ISSU     | 10/20/2009 07:20:00AM  | Bank of America |
| Robert Yocum                  | 10007     | ISSU     | 10/20/2009 08:26:00AM  | Bank of America |
| Susan Yoo                     | 10081     | ISSU     | 10/14/2009 12:53:00AM  | Bank of America |
| Kim Zipp                      | 10472     | ISSU     | 09/25/2009 08:50:00AM  | Bank of America |

Total Count: 31

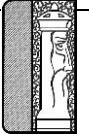